### Table of Contents:

If you have trouble accessing the LexisNexis<sup>®</sup> Scholastic database, contact one of your school librarians. If they need to speak with someone at LexisNexis, please have them call 800.227.9597, ext. 54846.

LexisNexis Scholastic is an invaluable research tool for high school students. Whether you're a student looking up a legal case for a homework assignment, or a debate team member gathering news articles for your next competition— LexisNexis Scholastic is a go-to resource.

Look to these guides for insight on the best ways for forensics teams to use the Scholastic database. This guide, in particular, deals with the **Policy Debate** event. For the research scenario, we will use the 2012/2013 Policy Debate Topic from the National Forensic League, found at *nationalforensicleague.org*.

Resolved: The United States federal government should substantially increase its transportation infrastructure investment in the United States.

The guide covers the following searches to gather evidence:

- 1. Use the index to find relevant news.
- 2. Find editorial and opinion articles.
- 3. Add broadcast transcripts to your evidence.
- 4. Find international examples of increased transportation funding.

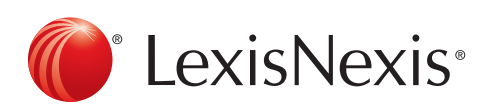

### Use the Index to Find Relevant News Articles:

Each quarter, all news articles are indexed, or "tagged," by topic in LexisNexis Scholastic. This function helps users find the most relevant articles on a specific topic.

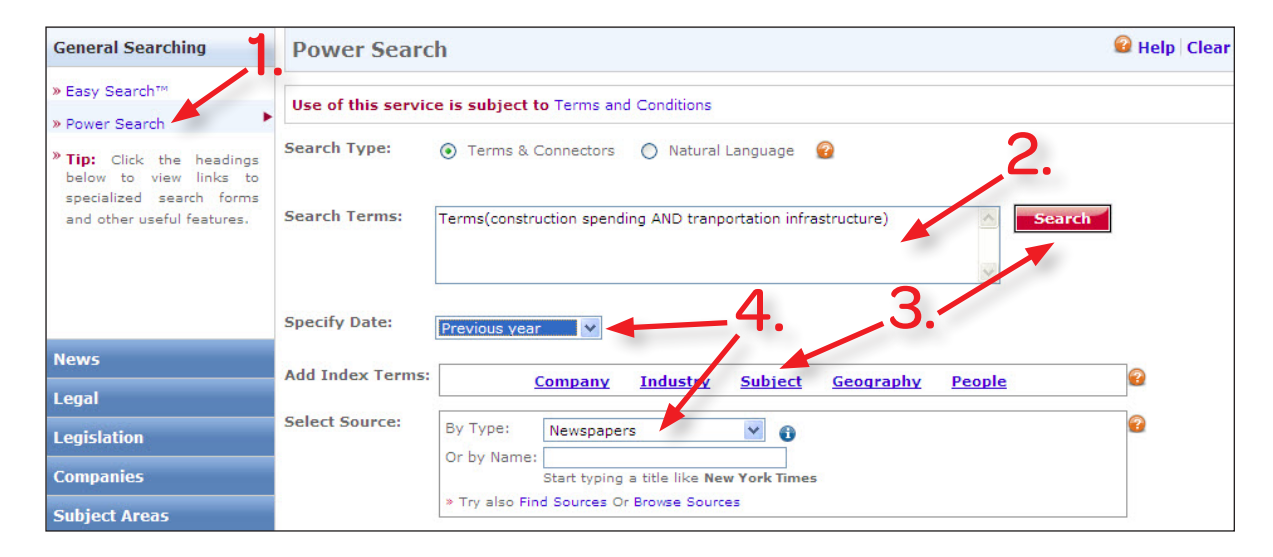

- 1. Click on the **Power Search** form.
- To search the index, you should use a search string. This string will help to search a specific part of the document where the index terms are placed. Type **TERMS**(construction spending AND transportation infrastructure).
- 3. (optional) To see more index term options, click the **Subject** link and browse or search the lexicon in the Add Topics pop-up box. Click red **Search** button and view results list.
- 4. Choose a **period of time**, like the previous year. Also, select your **source**. In this case, Newspapers.
- 5. Click red Search button and view results list.

When you get to the results screen, you will find that the index terms you input will appear at the bottom of the documents with a high relevancy ranking score (usually over 90%).

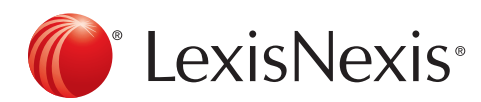

### Find Editorial and Opinion Articles:

This function is helpful when you would like to look up an editorial article.

| General Searching        | All News                              | All News                                               |                                                    |                        | 🕜 Help 🛛 |  |  |
|--------------------------|---------------------------------------|--------------------------------------------------------|----------------------------------------------------|------------------------|----------|--|--|
| News                     | <ul> <li>Use of this servi</li> </ul> | Use of this service is subject to Terms and Conditions |                                                    |                        |          |  |  |
| » All News               | Search For:                           | government spending in Everywhere                      |                                                    |                        | Search   |  |  |
| » TV & Radio Transcripts |                                       | And                                                    | transportation                                     | in Everywhere          | ✓ ②      |  |  |
| » Foreign Language       |                                       | And 💌                                                  | infrastructure                                     | in Everywhere          | ~        |  |  |
| » Business & Industry    |                                       | Add Row                                                |                                                    |                        | <u> </u> |  |  |
|                          | Specify Date:                         | Previous year 🛛 👻                                      |                                                    | _3.                    | 5.       |  |  |
|                          | Select Source:                        | By Type: US Newspar                                    | oers & Wires 🔽 🖌                                   |                        | 2        |  |  |
| Legal                    |                                       | Or by Name:                                            |                                                    |                        |          |  |  |
| Legislation              |                                       | Start typing a<br>» Try also Find Sources or           | a title like <b>New York Tir</b><br>Browse Sources | nes                    |          |  |  |
| Companies                |                                       |                                                        |                                                    |                        |          |  |  |
| Subject Areas            | Article Type:                         | Book Reviews                                           |                                                    | ] Deaths & Obituaries  | 3        |  |  |
| Sources                  |                                       | Movie Reviews                                          |                                                    | Editorials & Opinions  |          |  |  |
| Help & Instructions      |                                       | Music Reviews                                          |                                                    | Interviews             |          |  |  |
|                          | _                                     | Theater Reviews                                        | 4. 2                                               | Profiles & Biographies |          |  |  |
|                          | Article Location:                     | ⊙ US State ◯ Cana                                      | dian Province 🔿 C                                  | ountry 🔘 World Region  | 2        |  |  |
|                          |                                       | Choose a State 💌                                       | 500 S2                                             | anna 2013 Rei d        |          |  |  |

#### After clicking the News section:

- 1. Click the **All News** link to get to the All News form.
- Type a subject or phrase to start your search. Choose relevant words and phrases like "government spending," "transportation," "infrastructure" or all three.
- 3. Change the sources to **US Newspapers & Wires**, since you want results specifically from the U.S.
- 4. Check the "Editorials & Opinions" Box.
- 5. Press the red **Search** button to see your results list.

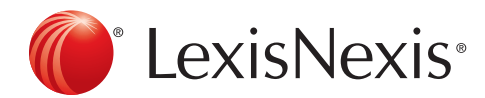

### Add Broadcast Transcripts to Your Evidence:

Broadcast transcripts, often forgotten by many researchers, can be very useful inclusions in your body of evidence.

| General Searching                                                                                                    | TV & Radio M                 | lews Transcripts                                                                |                             |                                        |          | 😧 Help 🛛          |
|----------------------------------------------------------------------------------------------------|------------------------------|---------------------------------------------------------------------------------|-----------------------------|----------------------------------------|----------|-------------------|
| News                                                                                                    | Use of this servic           | e is subject to Terms and Condition                                             | 5                           | 2                                      |          |                   |
| <ul> <li>» All News</li> <li>» Newspapers &amp; Wires</li> <li>» TV &amp; Radio Transcripts</li> <li>» Foreign Language</li> <li>» Business &amp; Industry</li> </ul> | Search For:<br>Specify Date: | transportation AND infrastructure AND<br>And<br>And<br>Add Row<br>Previous year | o government in<br>in<br>in | Everywhere<br>Everywhere<br>Everywhere | <b>v</b> | Search<br>P<br>5. |
|                                                                                                    | Select Source(s):            | 🗹 🕄 All Transcripts                                                             | CNN                         |                                        |          | 2                 |
| Legal                                                                                                    |                              | ABC News                                                                        | 🔲 🚯 СТУ Те                  | levision                               |          |                   |
| Legislation                                                                                                    |                              | 🔲 🚯 American Public Media                                                       | 🔲 🚯 Fox Net                 | ws Network                             |          |                   |
| Companies                                                                                                    |                              | CBS News                                                                        | SNBC                        |                                        |          |                   |
| Subject Areas                                                                                                    |                              | CNBC News                                                                       | 🔲 🚯 Nationa                 | I Public Radio (NPR)                   |          |                   |
| Sources                                                                                                    | O                            | in the Still in Denne County                                                    |                             |                                        |          |                   |
| Help & Instructions                                                                                                    | P IIp: For more opt          | ions try Edit in Power Search.                                                  |                             |                                        |          |                   |

- 1. Click on the News section and then the TV & Radio Transcripts form.
- 2. Type a **subject or phrase** to start your search. Choose relevant words and phrases like **"government spending," "transportation," "infrastructure"** or all three.
- 3. Narrow your search to the **most recent year** for the newest transcripts, select **Previous year** from **Specify Date** pull-down menu.
- 4. Keep the default **"All Transcripts"** selected, unless you have a specific transcript in mind.
- 5. Press the red **Search** button to see your results list.

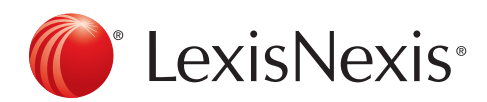

### Find International Examples:

Insight from examples in other countries can sometimes add weight or add doubt to the resolution. Use the All News form.

| General Searching                                                                                                    | All News                                               |                                                                               | 2                                                                                                  | 🚱 Help |  |
|----------------------------------------------------------------------------------------------------|--------------------------------------------------------|-------------------------------------------------------------------------------|----------------------------------------------------------------------------------------------------|--------|--|
| News                                                                                                    | Use of this service is subject to Terms and Conditions |                                                                               |                                                                                                    |        |  |
| <ul> <li>» All News</li> <li>» Newspapers &amp; Wires</li> <li>» TV &amp; Radio Transcripts</li> <li>» Foreign Language</li> </ul> | Search For:                                            | transportation And And                                                        | in Subject Terms<br>in Everywhere<br>in Everywhere                                                 | Search |  |
| Legal                                                                                                    | Specify Date:<br>Select Source:                        | Add Row Previous year By Type: All News (English) Or by Names                 | <b>3. 4</b> .                                                                                      | b.<br> |  |
| Legislation                                                                                                    |                                                        | Start typing a title like New Y<br>>> Try also Find Sources or Browse Sources | York Times                                                                                         |        |  |
| Companies<br>Subject Areas<br>Sources                                                                                              | Article Type:                                          | Book Reviews     Movie Reviews     Music Reviews                              | <ul> <li>Deaths &amp; Obituaries</li> <li>Editorials &amp; Opinions</li> <li>Interviews</li> </ul> | 2      |  |
|                                                                                                    | Article Location:                                      | Restaurant Reviews  Theater Reviews  US State Canadian Province  India        | Country World Region                                                                               | •      |  |

- 1. Click on the **News** section and then the All News form.
- 2. Type a relevant **subject or phrase** to start your search, like **"transportation."** You may leave the default as **Everywhere** or change it to **Subject Terms** to search the index, as we did in the earlier guide.
- 3. Narrow your search to the Previous year for the newest articles.
- 4. Select All News (English) from the Sources pull-down.
- 5. Select **Country** from the Article Location section and then pick a country, like India.
- 6. Click Search button and view results list.

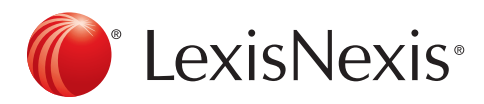

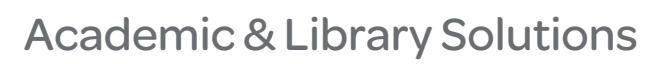